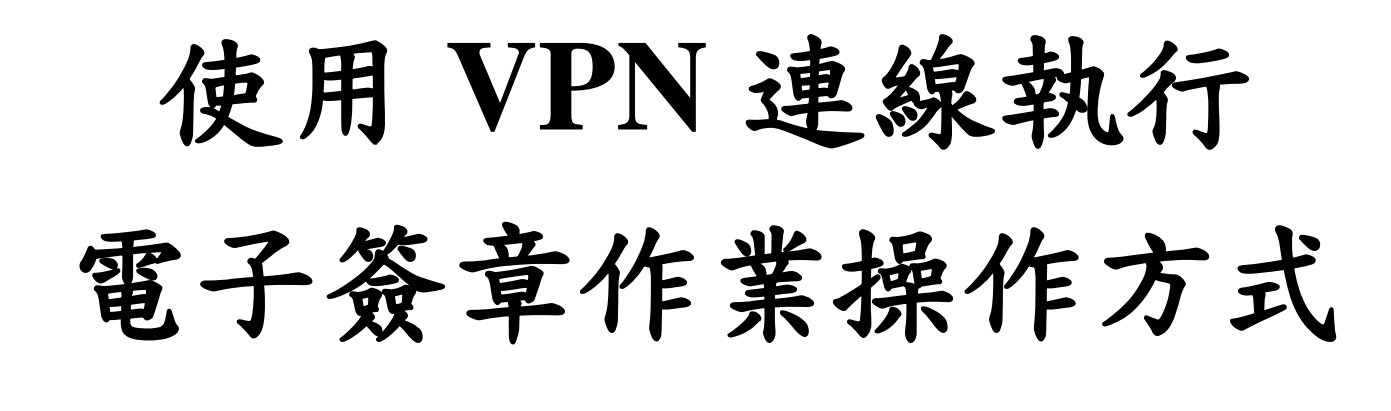

<mark>步驟一:進入遠端作業系統之設定</mark>

1.連線至 VPN 時,請於左下角「開始」路徑點選「遠端桌面連線」(如下圖 紅框處)

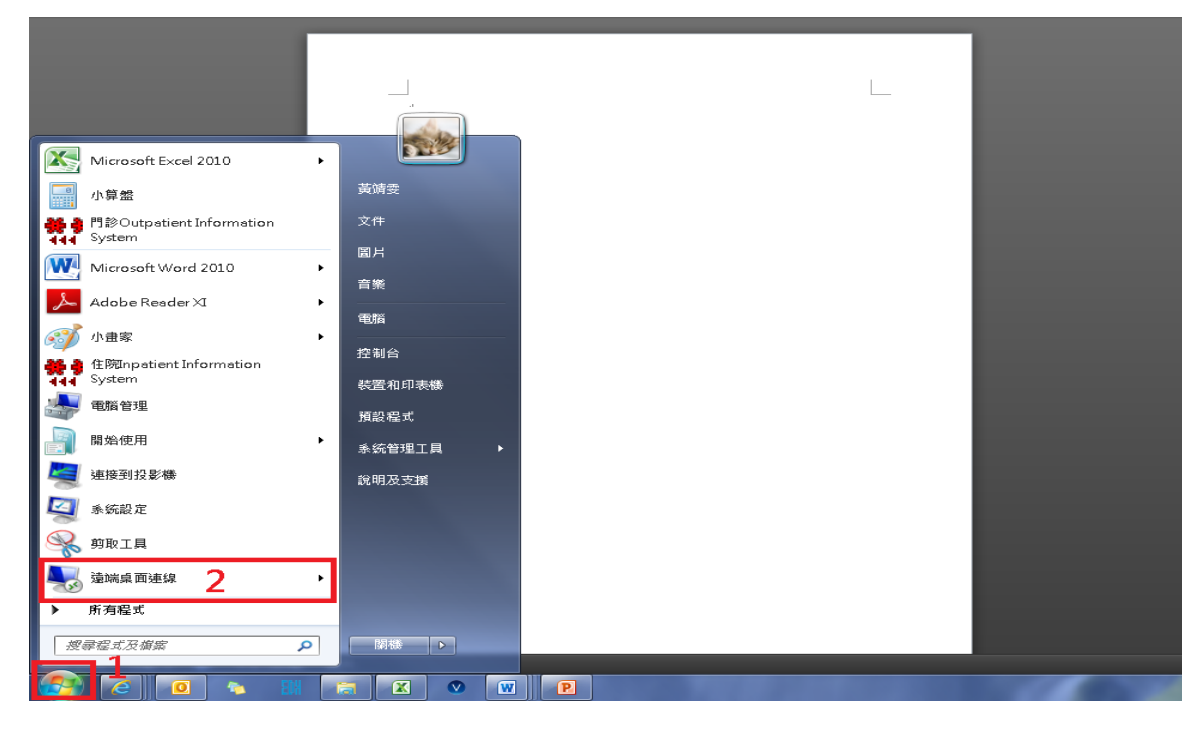

2.將電腦設為:"tserver.edah.org.tw:54345"(抑或 10.6.19.11:54345 或 10.6.19.12:54345)

| I | ■ 这端点面速線 ■ □ ×          |       |
|---|-------------------------|-------|
|   | 臺端桌面<br>連線<br>建線        |       |
|   | 電腦(C): 10.7.0.235:54345 |       |
|   | 使用者名稱: EDAHVed103389    |       |
| l | 當您連線時,將會要求您輸入認證。        |       |
|   | ○ 顯示選項(0) 1 連線(N) 彭     | {明(H) |

## 3.請將連接埠打勾並按確定 (如下圖紅框處)

| ➡ 豆 ➡ ┸ ■                                                                |
|--------------------------------------------------------------------------|
| 臺端桌面<br>連線2                                                              |
| <ul> <li>一般 顯示 本機資源 呈式 效能體驗 進階</li> <li>遠端音訊</li> <li>設定遠端音訊。</li> </ul> |
|                                                                          |
| 範例: ALT+TAB<br>本機裝置和資源<br>選擇該端工作階段中更使用的裝置腳資源。                            |
|                                                                          |
| <ul> <li>▲ 臆藏選項(O)</li> <li>→ 臆藏選項(O)</li> </ul>                         |

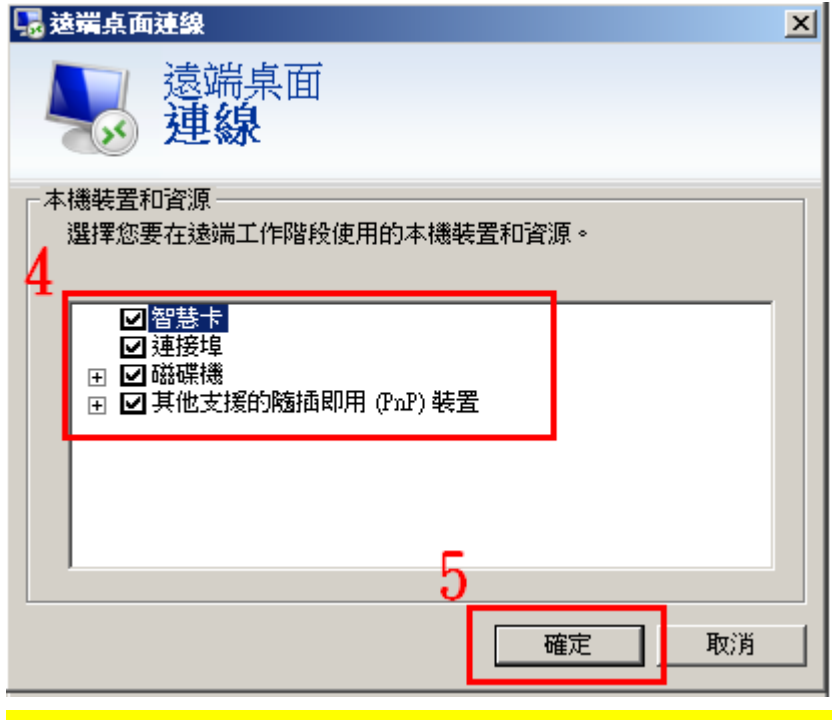

## <mark>步驟二:電子簽章作業操作說明(外網環境僅能使用多院區簽章程式)</mark> 一、VPN 連接遠端桌面->使用**電子病歷簽章(多院區)**簽章程式

| 「<br>通知雅 小算盤 要端安全模組<br>主控台      |                                                           |
|---------------------------------|-----------------------------------------------------------|
| 本機 住院 Linpatient L              |                                                           |
| 変源回收筒<br>住院器師工時<br>回報糸統<br>日報糸統 | ◎ 電子病歷簽章程式(多院區) v1.5.2 - ○ ×       登入       帳號:       密碼: |
| Acrobat<br>Reader DC            | 讀 卡機類型: ◎ PC/SC ○ 健保讀 卡機 ○ 軟體機構憑證<br>Pin Code:            |
|                                 | ● 登入 ④ 離開                                                 |

## 注意事項:

- 一、僅限於使用 VPN 連線至遠端桌面才可執行電子簽章作業
- 二、需具有讀卡機設備及本身醫事人員卡
- 三、需具有 VPN 帳號及權限(申請方式請洽資訊部系統課人員,

分機:1500)

四、務必須事先於院內 EMR 系統完成醫事人員卡憑證認證